IDM Innovative HR Development Matching System

# IDMシステム スタートアップガイド - 学生編 -

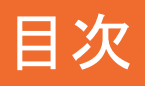

- 1. ログイン
- 2. ホーム画面
- 3. メニューアイコン
- 4. 基本情報の閲覧/編集を行う
- 5. お知らせを確認する
- 6. インターンシップに応募する
- 7. 検索を行う
- 8. 詳細検索
- 9. メッセージを送信する
- 10. 受信したメッセージに対応する

11. ログアウト

掲載の内容は2016年2月現在のものです。

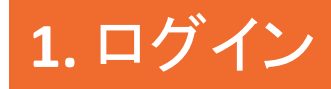

1) ログインページにアクセス

URL: https://idm.invhr.org/company/

### 2) 協議会から発行されたユーザID(メールアドレス)とパスワードを入力

| IDM Innovative HR Development<br>Matching System |                                |
|--------------------------------------------------|--------------------------------|
| プライパシーポリシー このシステムについて 利用規約                       |                                |
| ログイン<br>アカウント (登録メールアドレス) とパスワードを入力し「ログ          | (1)ユーザID(メールアドレス)<br>とパスワードを入力 |
| ログアウトしました                                        |                                |
| ユーザID メールアドレスを入力してく<br>バスワード パスワードを入力してくださ       |                                |
|                                                  | ログインできない場合 <b>2</b>            |
|                                                  | ② クリック                         |

# 2. ホーム画面

IDM Innovative HR Development Matching System

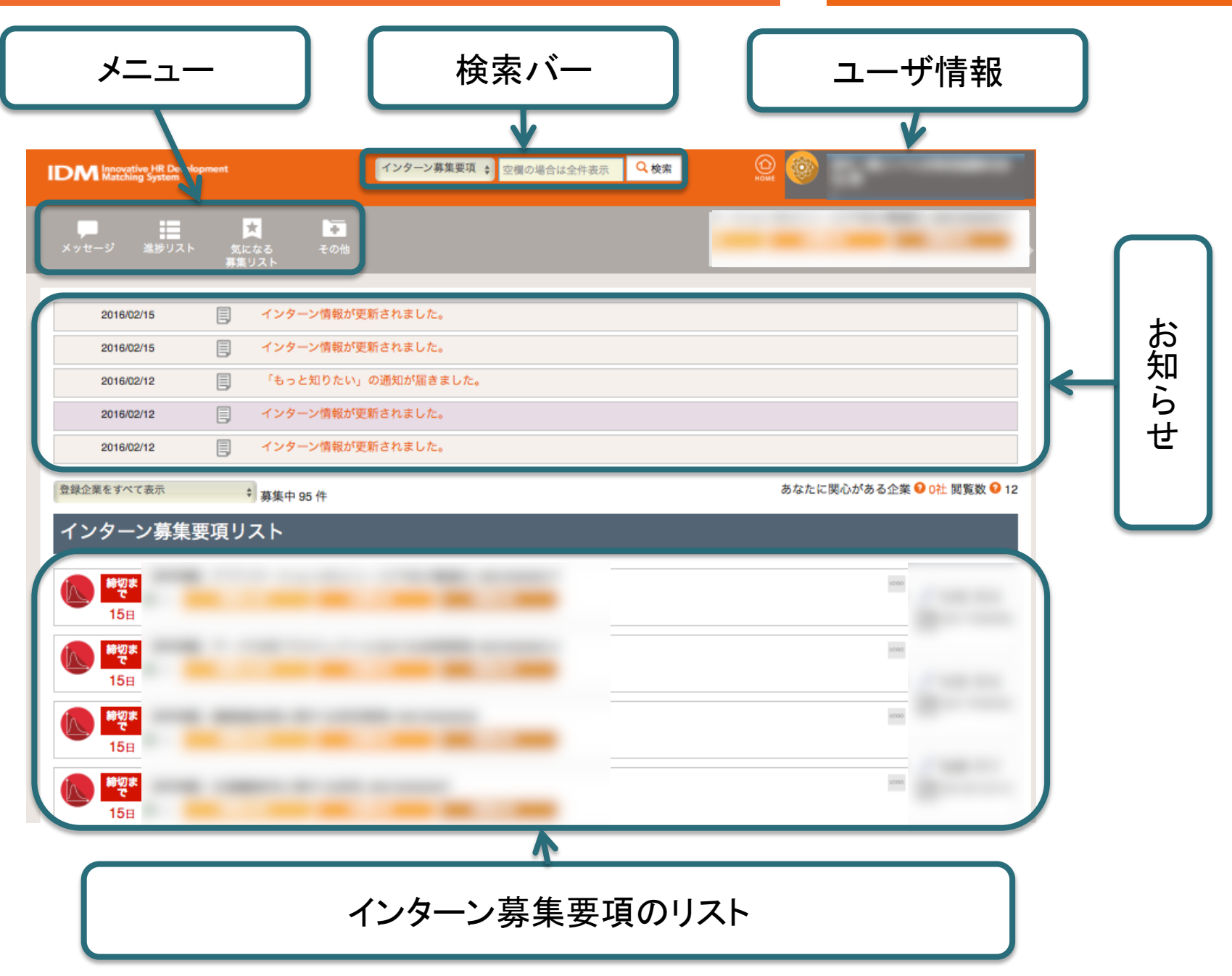

# 3.メニューアイコン

|         | メッセージ        | 他ユーザとのメッセージの送受信を行います    |  |  |
|---------|--------------|-------------------------|--|--|
|         | 進捗リスト        | インターンへの応募や質問等のリストを表示します |  |  |
| 気       | になる募集リスト     | 気になる募集として保存した要項を表示します   |  |  |
|         | お知らせ一覧       | システムからの自動配信のリストを表示します   |  |  |
|         | 詳細検索         | 様々な条件を指定してユーザ検索を行います    |  |  |
|         | 企業情報一覧       | 登録されている企業情報を表示します       |  |  |
| スの曲     | セキュリティ       | ログイン履歴など                |  |  |
| -て ひり 恒 | English page | 英語ページへ移動します             |  |  |
|         | テーマ提案        | 企業に対してインターンを提案します       |  |  |
|         | チュートリアル      | 本システムの利用方法              |  |  |
|         | ログアウト        | ログアウトします                |  |  |

# 4. 基本情報の閲覧/編集を行う

自身に関するユーザ情報の確認・編集を行います

- 1) ホーム画面右上の氏名をクリックします
- 2) 登録情報の追加/変更を行う場合、情報入力後、確認ボタンをクリックします
- 3) 確認画面にて内容を確認の上、登録ボタンをクリックします

| CM Interactive Jill Development インターン募集要項 : 2周の場合は会作表示 9.検索     () (2)                                | <u>Akt fi Wo Min Land State</u><br>All Sul Gauge State (2) 情報の入力                                                                                                    |
|----------------------------------------------------------------------------------------------------|----------------------------------------------------------------------------------------------------|
|                                                                                                    | 照示: 非規則の理能についてはこちらをご確認ください。<br>*4必須目です<br>                                                                                                    |
| 2016/02/15         目         インターン情報が受新されました。           2016/02/15         目         インターン情報が受新されました。 | 「諸変良/コーティネーター O<br>氏名 ( ) 対示)<br>メールアドレス O                                                                                                    |
| 201602/12     目     「もっと知りたい」の通知が描きました。       201602/12     目     インターン情報が更新されました。                    | ・生年月日● 1(m c)日<br>・般波振号● exeres ●                                                                                                    |
| 20160212     1.25-0160212       登録企業をすべて表示     募集中 95 件                                               |                                                                                                    |
| インターン募集要項リスト     ①     クリック                                                                           | * 私自告9 (17) - 14 - 177<br>性別 ●男性 ○女性 ●男性 ○女性<br>定示 ○ 非規示<br>* 単語者9 0 (1400)<br>* 単語者9 0 (1400)<br>* 単語者9 0 (1400)<br>* 単語者9 0 (1400)<br>* 単語者9 0 (1400)<br>* 単語者9 0 (1400)<br>* 単語者9 0 (1400)<br>* 単語者9 0 (1400)<br>* 単語者9 0 (1400)<br>* 単語者9 0 (1400)<br>* 単語者9 0 (1400)<br>* 単語者9 (1400)<br>* 単語者9 (1400)<br>* 単語音9 (1400)<br>* 単語音9 (1400)<br>* 単語9 (1400)<br>* 単語9 (1400)<br>* 単目9 (1400)<br>* 単目9 (1400)<br>* 単目9 (1400)<br>* 単目9 (1400) |
|                                                                                                    | インターンに対する希望漫響発電など(1000文字以内)1 くソクーンを参加すいたはその理由も記載<br>インターンに対する希望漫響発電など(1000文字以内)1 くソクーンを参加すいたはその理由も記載<br>の構成、作業数分                                                                                                    |
|                                                                                                    | 変異形またはアカデミアへの減量プランや将来の夢など(1000次年以内)<br>デーマ振業  また  メモ  の  「酸水 の  非酸水  ・                                                                                                    |
| 非開示を選択すると、                                                                                            | インターンシップ希望時期、洗道可能期間等(特に制約がある場合のみ起意)       アカウント利用期後日の     2017       2017     年(mm s)       オ(100 - 1)     日                                                                                                    |
| 証にも公開されません                                                                                            | マクードの<br>ビデオをおかみ力にては言い<br>「「学内家庭記号の                                                                                                    |

- 個人情報は、担当大学ユーザと大学管理者のみに公開されます
- 協議会システム管理者には、パスワード以外の全情報が公開されます
- ユーザ権限によって追加/変更できない情報は、閲覧のみ可能です

# 5. お知らせを確認する

「お知らせ」ではシステムからの自動通知や管理者からの連絡を確認できます

- 1) メニューの「その他」にカーソルを合わせます
- 2) 「お知らせ一覧」をクリックします

| IDM Innovative HR Develop<br>Matching System | ment                                                     | インターン募集                      | 要項 🛊 空標の場合は全件表示 Q 校末 Piete Piete Contraction Contraction Contra |
|----------------------------------------------|----------------------------------------------------------|------------------------------|----------------------------------------------------------------------------------------------------|
| メッセージ 進捗リスト                                  | ★<br>気になる<br>募集リスト                                       | <mark>き</mark><br><u>その他</u> |                                                                                                    |
| 2016/02/15                                   |                                                          | お知らせ一覧<br>詳細検索               | ① クリック                                                                                                    |
| 2016/02/15                                   | - 129                                                    | 企業情報一覧                       |                                                                                                    |
| 2016/02/12                                   | <ul><li>し、し、し、し、し、し、し、し、し、し、し、し、し、し、し、し、し、し、し、</li></ul> |                              |                                                                                                    |
| 2016/02/12                                   | <u>-</u><br>- インタ                                        | english page<br>テーマ提案        |                                                                                                    |
| 登録企業をすべて表示                                   | * 募集中                                                    | チュートリアル                      | あなたに関心がある企業 🔮 0社 閲覧数 😜 12                                                                                                    |
| インターン募集要                                     | 嗄リスト                                                     | ログアウト                        |                                                                                                    |

| お | 知らせ一覧      |   |                     |   |                     |
|---|------------|---|---------------------|---|---------------------|
|   | 2016/02/15 |   | インターン情報が更新されました。    |   |                     |
|   | 2016/02/15 |   | インターン情報が更新されました。    |   |                     |
|   | 2016/02/12 |   | 「もっと知りたい」の通知が届きました。 |   | ━━ (2) 閲覧したい通知をクリック |
|   | 2016/02/12 |   | インターン情報が更新されました。    | - |                     |
|   | 2016/02/12 |   | インターン情報が更新されました。    |   |                     |
|   | 2016/02/12 |   | インターン情報が更新されました。    |   |                     |
|   | 2016/02/10 | B | IDMシステムへようこそ        |   |                     |

# 6. インターンシップに応募する

募集中のインターンシップに応募します

- 1) ホーム画面のインターン募集要項リストから任意 の募集をクリック
- 2) 内容を確認の上、「応募する」をクリック
- 3) 「応募へ進む」をクリック

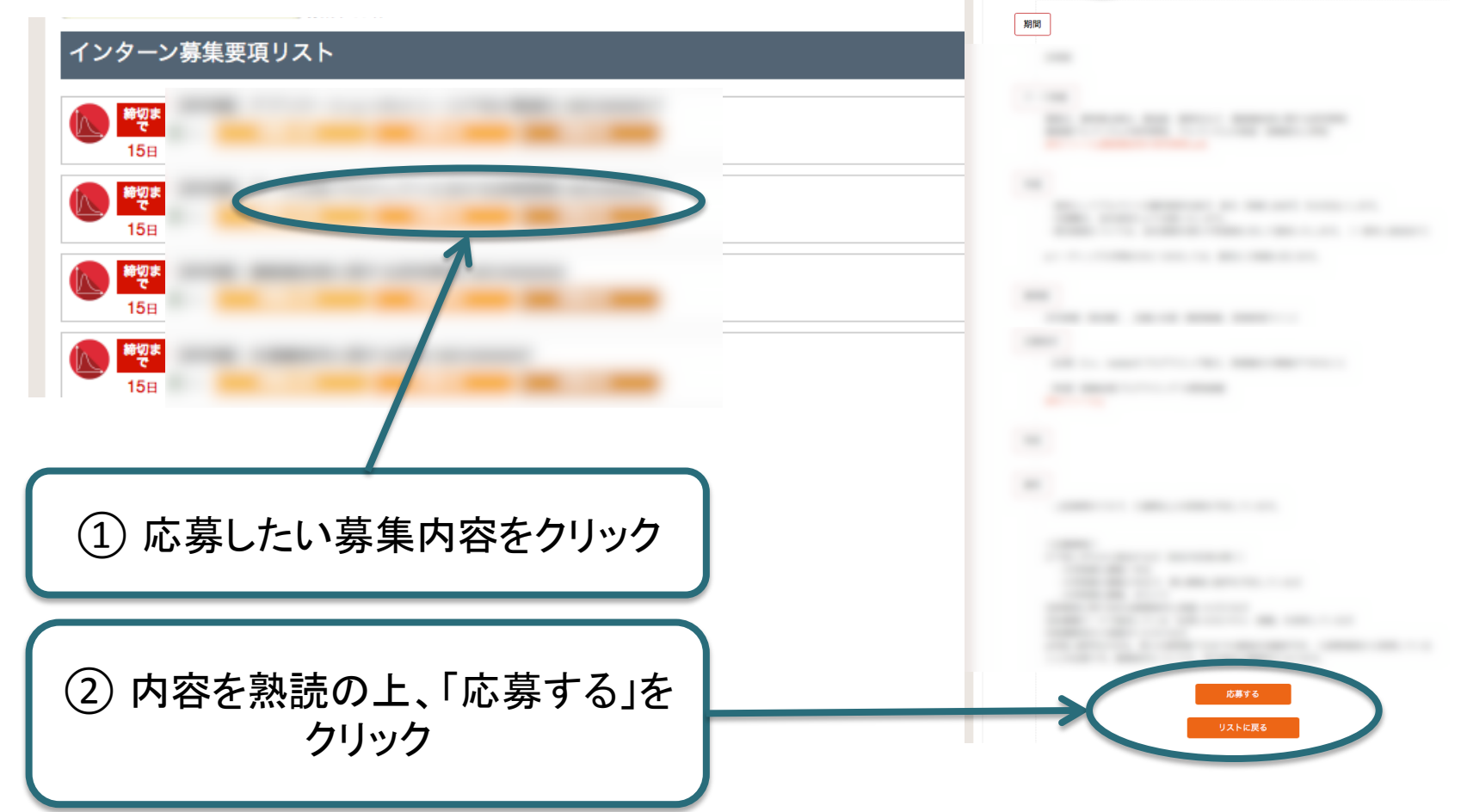

IDM Innovative HR Development Matching System

「質問」タブでは、公開回答され

たQ&Aの閲覧や、企業へ直接

質問することができます

インターン募集要項

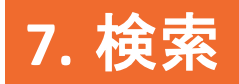

インターンの募集要項や企業情報を検索できます

- 1) ホーム画面上部のプルダウンから検索対象を指定し、検索ボタンを押します (検索内容を絞り込みたいときはキーワードを入力します)
- 2) 検索結果から閲覧したい情報をクリックします

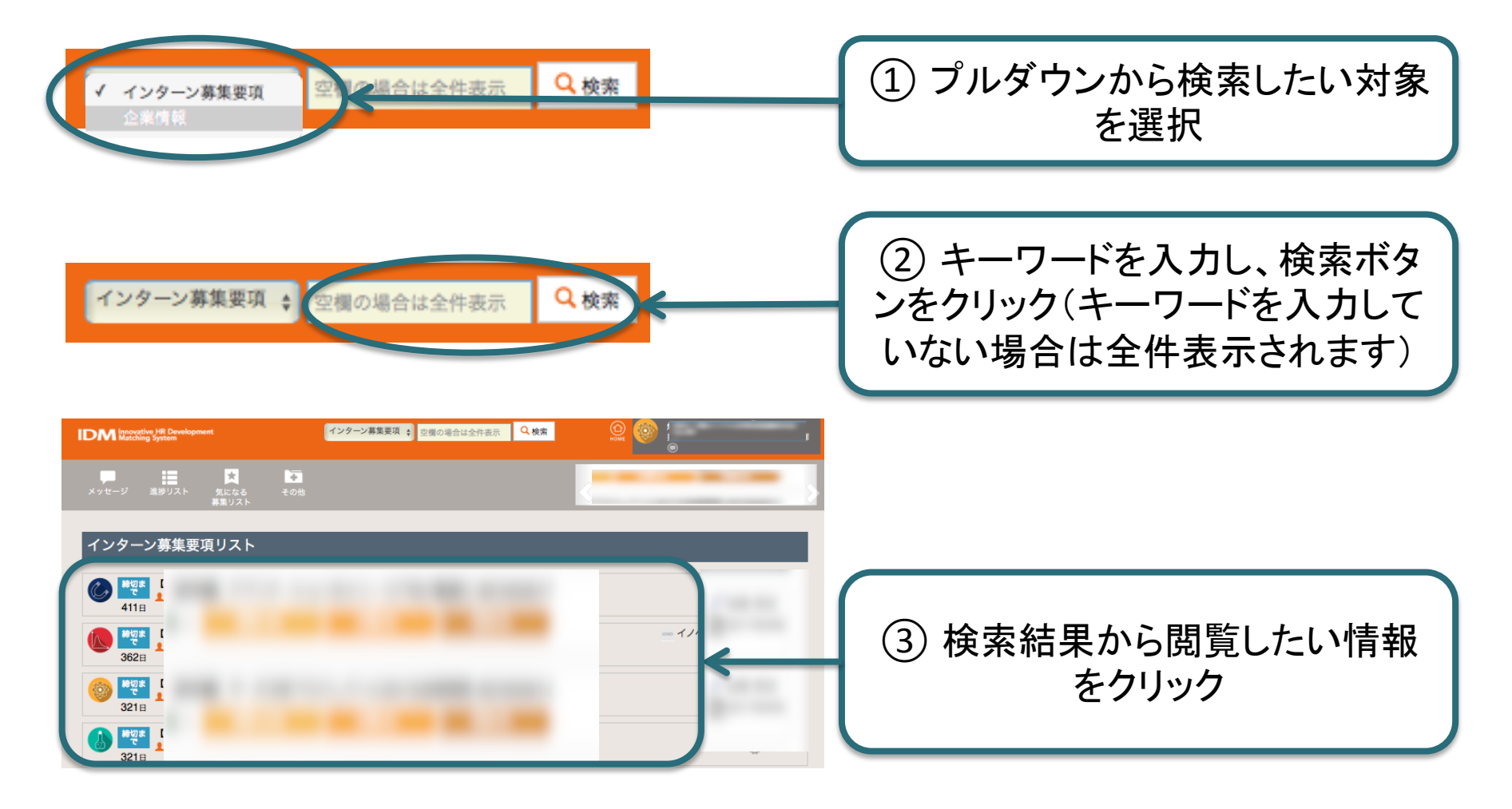

### より詳しい条件で、ユーザを検索できます

8. 詳細検索

- 1) メニューの「その他」から「詳細検索」をクリックします
- 2) 検索対象を選択後、条件を指定し、「検索」をクリックします

| IDM Innovative HR Development<br>Matching System | インターン募集要項 ◆     空欄の場合は全件表示     Q 検索     ●       HOME     ●                                                      |
|--------------------------------------------------|----------------------------------------------------------------------------------------------------|
| メッセージ 進捗リスト 気になる<br>募集リスト                        |                                                                                                    |
| お知らせー<br>2016/02/15 目 121株株業                     | ①「その他」から「詳細検索」                                                                                                  |
| 2016/02/15 🗐 企業情報                                | をクリック                                                                                                    |
| 2016/02/12 🗐 「もっ                                 | teo de la companya de la companya de la companya de la companya de la companya de la companya de la companya de |
| 2016/02/12 目 インタ                                 |                                                                                                    |
| 2016/02/12 目 インタ                                 |                                                                                                    |

| 詳細検索                | たい条件を指定してください                     |             |
|---------------------|-----------------------------------|-------------|
| インターン募集要項<br>フォーリード | <ul> <li>空機の場合は全件表示</li> </ul>    | ② 検系対象を選択   |
| 検索キーの追加<br>インターン期間  | 年(ま)月(ま)日 カレンダー ~ 年(ま)月(ま)日 カレンダー |             |
| 募集期間                | 年 • 月 • 日 カレンダー ~ 年 • 月 • 日 カレンダー | ③ 検索条件を指定後、 |
| ステータス               | 募集中                               | 検索ボタンをクリック  |
|                     | 検索                                |             |

## 9. メッセージを送信する

自校の大学ユーザを検索し、メッセージを送信します

- 1) 「メッセージ」にカーソルを合わせます
- 2) 「大学内ユーザ」を選択し、該当者を一覧表示します
- 3) 送信したいユーザの氏名右側にあるメッセージマークをクリックします
- 4) メッセージ画面が表示されるので、メッセージを記入後、送信します

| xッセージ 巻 リスト<br>文になる その他<br>大学内ユーザー<br>大学内ユーザー覧                                      | <ol> <li>「メッセージ」にカーソルを合わせ、</li> <li>大学内ユーザをクリック</li> </ol> |
|-------------------------------------------------------------------------------------|------------------------------------------------------------|
| 大学内ユーザー覧                                                                            | ② メッセージマークを選択<br>2015/08/17 15:47:01                       |
| メッセージー覧<br>最初にメッセージを送信する相手を選択してください。<br>後からメッセージを選択し直すと入力したメッセージがリセットされます。<br>メッセージ | システム管理者へ問い合わせる                                             |
| ※ メッセージを確認                                                                          | ③ メッセージ記入後、確認ボタンを<br>クリック                                  |

# 10.受信したメッセージに返信する

- 1) メニューから「その他」の「お知らせ一覧」をクリックします
- 2) お知らせから閲覧したいメッセージ通知を選択し、メッセージ画面へ移ります
- 3) 送信相手・内容等を確認上、メッセージを記入し、確認ボタンをクリックしてください

|            | <b>:</b>          |                                                                                                    |                |            |      |                          |
|------------|-------------------|----------------------------------------------------------------------------------------------------|----------------|------------|------|--------------------------|
| メッセージ 進捗   | 歩リスト 気になる<br>募集リス | 5 <u>その他</u>                                                                                                    |                |            |      |                          |
|            |                   | お知らせ一覧                                                                                                    |                |            | _    | <ol> <li>クリック</li> </ol> |
| 2016/02/15 | E 1               | Courter and Courter and Courte |                |            |      |                          |
| 2016/02/12 | 6 1               | 企業情報一覧<br>「まっ」                                                                                                    | tr.            |            |      |                          |
| 2016/02/12 |                   | セキュリティ                                                                                                    |                |            |      |                          |
| 2016/02/12 |                   | english page<br>インタ                                                                                                    |                |            |      |                          |
|            |                   | テーマ提案                                                                                                    |                |            |      |                          |
|            |                   |                                                                                                    |                |            |      |                          |
| お知らせー      | 皆                 |                                                                                                    |                |            |      |                          |
| 1074 B C 3 |                   |                                                                                                    |                |            |      | ○ 閲覧た トズ返信したい            |
| 2016/02/16 |                   |                                                                                                    |                |            |      | (2) 閲見のよび巡信したい           |
| 2016/02/10 |                   | インターンシップへの                                                                                                    | )質問の回答が届いています。 |            |      | メッセージ诵知をクリック             |
| 2016/02/15 |                   | インターン情報が更新                                                                                                    | iされました。        |            |      |                          |
| 2016/02/15 | E                 | インターン情報が更新                                                                                                    | fされました。        |            |      |                          |
| 2016/02/12 | E                 | 「もっと知りたい」の                                                                                                    | )通知が届きました。     |            |      |                          |
|            |                   |                                                                                                    |                |            | _    |                          |
| メッセージー     | 一覧 💿              |                                                                                                    |                | システム管理者へ問い | 合わせる |                          |
| 最初にメッセージを  | を送信する相手           | を選択してください。                                                                                                    |                |            |      |                          |
| 後からメッセージを  | を選択し直すと           | 入力したメッセージがリ                                                                                                    | セットされます。       |            |      |                          |
|            | メッセージ             |                                                                                                    |                |            |      |                          |
| <b>N</b>   |                   |                                                                                                    |                |            |      |                          |
|            |                   |                                                                                                    |                |            |      | (3) メッセーン記人俊、唯認          |
|            |                   |                                                                                                    |                |            |      | ボタンをクリック                 |
|            |                   |                                                                                                    |                |            |      |                          |
|            |                   |                                                                                                    | メッセージを確認       |            |      |                          |
|            |                   | _                                                                                                    |                |            |      |                          |
|            | (internet)        |                                                                                                    |                |            |      |                          |
|            |                   |                                                                                                    |                |            |      |                          |

# 11. ログアウト

- 1) メニューの「その他」にカーソルを合わせます
- 2) 「ログアウト」をクリックすると、ログアウト後ログイン画面に戻ります

| IDM Innovative HR Develop<br>Matching System | ment               | インターン募                        | (要項 ◆ 空欄の場合は全件表示 |                           |
|----------------------------------------------|--------------------|-------------------------------|------------------|---------------------------|
| メッセージ 進捗リスト                                  | ★<br>気になる<br>募集リスト | <mark>↓↓</mark><br><u>その他</u> | _                |                           |
|                                              |                    | お知らせ一覧                        |                  |                           |
| 2016/02/15                                   | 目 インタ              | 詳細検索                          |                  |                           |
| 2016/02/15                                   |                    |                               |                  |                           |
| 2016/02/12                                   | E (8-              | 企業情報一見                        | te.              |                           |
| 2016/02/12                                   | E 474              | セキュリティ                        |                  |                           |
| 2010/02/12                                   | G (M               | english page                  |                  |                           |
| 2016/02/12                                   | E 125              | テーマ提案                         |                  |                           |
| 登録企業をすべて表示                                   | + 募集中              | チュートリアル                       |                  | あなたに関心がある企業 😔 0社 閲覧数 😌 12 |
| インターン募集要                                     | 項リスト               | ログアウト                         |                  |                           |
|                                              |                    |                               | クリッ              | 7                         |